三股町立図書館ホームページから資料の予約をする方法 (2020年11月29日更新)

・ホームページから予約をする場合は、<u>利用者カード番号とパスワード</u>が必要です

1. 三股町立図書館のホームページトップ画面の「本をさがす・調べる」をクリック

| ■ 三股町立図書館                                                                                                    | 育景色 白 🗒 🗷 文字サイズ 🕢 中 天<br>サイト内検索                                                        |
|----------------------------------------------------------------------------------------------------|----------------------------------------------------------------------------------------|
| HOME 利用案内 施設案内                                                                                                    | 本をさがす・調べる 図書館カレンダー 交通アクセス                                                              |
|                                                                                                    | <u>段</u> 町立図書館へ<br><u>利用者情報</u><br>→ <u>利用状況</u><br>→ <u>パスワード変更</u>                   |
| >> お知らせ                                                                                                    | 一覧を見る                                                                                  |
| 10月28日 (重要) 臨時休館のお知らせ/11月24日(火)~11月28日<br>04月12日 ホームページから資料を予約する方法について<br>03月22日 マイラインサービス-県立図書館から本の取り寄せができま<br>03月22日 マイキ棚使ってみませんか? | (土)まで     開館時間       平日・土曜日:午前10時から午後6時       木曜日:午前10時から午後8時30分       日曜日:午前10時から午後5時 |
| ゴ イベント・行事                                                                                                    | 休館日<br>毎週月曜日(この日が祝日の時は翌日<br>去)                                                         |

2.「蔵書検索」をクリック

| ◎ 三股町立図書館 **                                                                                                    | <ul> <li>         ・</li></ul>                                                       |
|----------------------------------------------------------------------------------------------------|-------------------------------------------------------------------------------------|
| HOME 利用案内 施設案内 本をさがす・調べる                                                                                                    | 図書館カレンダー 交通アクセス                                                                     |
| <u>ホーム</u> > 本をさがす・調べる                                                                                                    |                                                                                     |
| 本をさがす・調べる                                                                                                    | <ul> <li>         ・ 購入新聞・雑誌一覧         ・ 図書館だより         ・ よくある質問         </li> </ul> |
| ● リンク集 ● 個人情報の取扱いについて ● サイ                                                                                                    |                                                                                     |
| <ul> <li>              田股町立図書館             郵便番号:889-1901             宮崎県北諸県郡三股町大字樺山3406番地8             電話番号:0986-51-3200             マコクス番号:0096-51-3201      </li> </ul> |                                                                                     |

3. 検索条件に探している資料のタイトルを入れて検索

|                      | ホーム 資料検索 蔵書検索・予約          |
|----------------------|---------------------------|
|                      | 教書絵委・予約                   |
| 三股町立図書館              | 蔵書検索・予約                   |
|                      | =**mid=± 1474-18-±        |
| 本 <b>在孫</b> 9 ···· Q | 并和快 <u>米</u> 甲烘快 <u>米</u> |
| 資料検索                 | 検索条件 サジェスト ON OFF         |
| 11 資料紹介              | · 書名/91년 → AND →          |
| 👤 利用案内               |                           |
| 💽 リンク                | 検り込み条件                    |
| 表示切替                 | 出版年                       |
|                      |                           |
|                      | 分類                        |
|                      |                           |
|                      | 検索                        |

「書名/タイトル」の横の▼ボタンを押すと著者名など他の条件で検索ができます 「検索項目を追加」を押すと検索条件のタブが増え、条件を絞って検索できます

|      |                                              | ホーム 資料検索 蔵書検索・予約                                             | ▲ 利用者メニュー |
|------|----------------------------------------------|--------------------------------------------------------------|-----------|
| 三股日  | <b>●●●●●●●●●</b> ●●●●●●●●●●●●●●●●●●●●●●●●●●● | <sub>蔵書検索・予約</sub><br>蔵書検索・予約                                |           |
| 本を探す | ¢ Q                                          | 詳細検索 単独検索                                                    |           |
| 💽 🏹  | 料検索♪                                         | 検索条件         サジェスト         ON         OFF                    |           |
| 🚺 資料 | 料紹介 ▶                                        | 書名/911¼ ▼ ガリレオ を含む ▼ AND ▼                                   |           |
| 💄 利  | 用案内 ▶                                        | 書名/941b     東野圭吾     を含む     ▼     AND     ▼       著者名     ● |           |
| ע 💁  | ンク・                                          | 出版者<br>審書名<br>個 4 4 9                                        |           |
| 与表:  | 示切替    ▶                                     |                                                              |           |
|      |                                              | 内容細目 分類                                                      |           |
|      |                                              |                                                              |           |
|      |                                              | /\жа                                                         |           |
|      |                                              | 検索                                                           | v         |

4. 検索結果一覧画面で予約したい本の「予約かごに追加」ボタンをクリック 資料詳細画面から予約する場合も「予約かごに追加」ボタンをクリック

|                     | ホーム 資料検索                                                           | 蔵書検索・予約                                               |                      | ▲ 利用者メニュー |
|---------------------|--------------------------------------------------------------------|-------------------------------------------------------|----------------------|-----------|
|                     |                                                                    |                                                       | あたらしい順 10件 表示変更      |           |
| 三股町立図書館<br>本を探す… Q  |                                                                    | クスノキの番人 図書<br>実業之日本社 2020/03 東野 圭吾/著                  | 予約かごに追加<br>ブックリストに登録 |           |
| <ul> <li></li></ul> | 貸出不可           2         税に犯 糖野<br>のごの 準重           (役)         資音 | 犯人のいない殺人の夜 <mark>東野圭吾</mark> 短編集 新<br>装版 光文社文庫 ひ6-15… | 予約かごに追加              |           |
| ▲ 利用案内 → ○ リンク →    | 貸出不可                                                               | 光文社 2020/02 東野 圭吾//著                                  | ノックリストに豆琢            |           |
| ➡ 表示切替 ▶            | 3 2 ***********************************                            | 希望の糸 図書<br>講談社 2019/07 東野 圭吾/著                        | 予約かごに追加<br>ブックリストに登録 |           |
|                     | 4 4 5 06力                                                          | 魔力の胎動 図書                                              | 予約かごに追加              |           |
|                     |                                                                    | 予約かご                                                  |                      |           |

5. 利用者カードの番号とパスワードを入れる

すでにログインしている場合は6の画面になります

|                     | ホーム 利用者メニュー ログイン | ▲ 利用者メニュー      |
|---------------------|------------------|----------------|
| 三股町立図書館             | □ 利用者カードの番号      |                |
| 本を探す… Q             | - マスパ 金          |                |
| <ul> <li></li></ul> | ログイン ()          |                |
| 2 利用案内 →            |                  |                |
|                     |                  |                |
| ➡ 表示切替 ▶            |                  |                |
|                     |                  |                |
|                     |                  |                |
|                     |                  |                |
|                     |                  | c 2018 三股町立図書館 |

6. 下の「予約かご」ボタンをクリック

予約したい本をまとめて予約かごに入れることもできます 例の画面は2冊予約かごに追加した状態なので(2)になっています 予約かごに追加しただけでは予約したことにならないので注意!

|                     | ホーム 資料                                                                                           | 検索 蔵書検索・予約                                                                                |                      | ▲ 利用者メニュー |
|---------------------|--------------------------------------------------------------------------------------------------|-------------------------------------------------------------------------------------------|----------------------|-----------|
|                     |                                                                                                  |                                                                                           | あたらしい順 10件 表示変更      |           |
| 三股町立図書館<br>本を探す… Q  | 1 第 番 0 日<br>1 音 人 0 日<br>1 音 人 0 日                                                              | クスノキの番人 図書<br>実業之日本社 2020/03 東野 圭吾/ 着                                                     | 予約かごに追加<br>ブックリストに登録 |           |
|                     | 2<br>2<br>2<br>2<br>2<br>2<br>2<br>2<br>2<br>2<br>2<br>2<br>3<br>3<br>3<br>3<br>3<br>3<br>3<br>3 | <ul> <li>犯人のいない殺人の夜 果野圭吾短編集 新<br/>装版 光文社文庫 ひ6-15…</li> <li>光文社 2020/02 東野 圭吾/著</li> </ul> | 予約かごに追加<br>ブックリストに登録 |           |
| Q リンク →<br>↓ 表示切替 → | 3 2 学生 学生 学生 学生 学生 学生 学生 学生 学生 学生 学生 学生 学生                                                       | ☆ 希望の糸 図書<br>講談社 2019/07 東野 圭吾∥著                                                          | 予約かごに追加 ブックリストに登録    |           |
|                     | 4 地力                                                                                             | 魔力の胎動 図書                                                                                  | 予約かごに追加              |           |
|                     |                                                                                                  | 予約かご(2)                                                                                   | -                    |           |

予約かご管理ページが表示されます
 予約したい資料にチェックが入っているか確認してください
 内容を確認して「予約」ボタンをクリック

|            | ホーム 資料検                     | 索蔵書検索・予約                                     |                                | ▲ 利用者メニュー |
|------------|-----------------------------|----------------------------------------------|--------------------------------|-----------|
|            | 予約かご管理                      |                                              |                                |           |
|            | 1ページ中の1ページ                  |                                              | 前へ 次へ                          |           |
| 三股町立図書館    | カテゴリ すべて                    | → カテゴリ修正                                     | 登録日 10件 表示変更                   |           |
| 本を探す… Q    | 📀 全てを選択する                   |                                              |                                |           |
| 資料検索     ▶ | 殺い犯 新東<br>人に人 海野            | ◇ 犯人のいない殺人の夜 東野圭吾短編集                         | 登録日 2020年11月27日                |           |
| 資料紹介       |                             | 新装版 光文社文庫 ひ6-15…<br>光文社 2020/02 東野 圭吾/著      | カテコリ (指定なし)                    |           |
| 🧘 利用案内 🛛 ▶ | autoritaria da ante da ante |                                              |                                |           |
| ◎ リンク →    | 貸出不可                        | メモを書く カテゴリ変更                                 |                                |           |
| ➡ 表示切替 ▶   | 2<br>野番スノ<br>ロ<br>まんのノ      | ◆ クスノキの番人 図書     実調     ★社 2020/03 東野 圭吾 / 著 | 登録日 2020年11月27日<br>カテゴリ (指定なし) |           |
|            |                             | チェックが入っ                                      | ているか確認!                        |           |
|            | 貸出不可                        | メモを書く カテゴリ変更                                 |                                |           |
|            |                             | 削除 予約                                        |                                |           |

## 8. 予約登録画面が表示されます

連絡方法などを選んで「予約」ボタンをクリック 連絡方法の▼ボタンを押すと「電話連絡・連絡不要・メール」が選べます メールの場合はあらかじめメールアドレスの登録が必要です 登録方法は13ページをご覧ください

#### 予約登録画面で予約ボタンが押せない場合は9ページをご覧ください

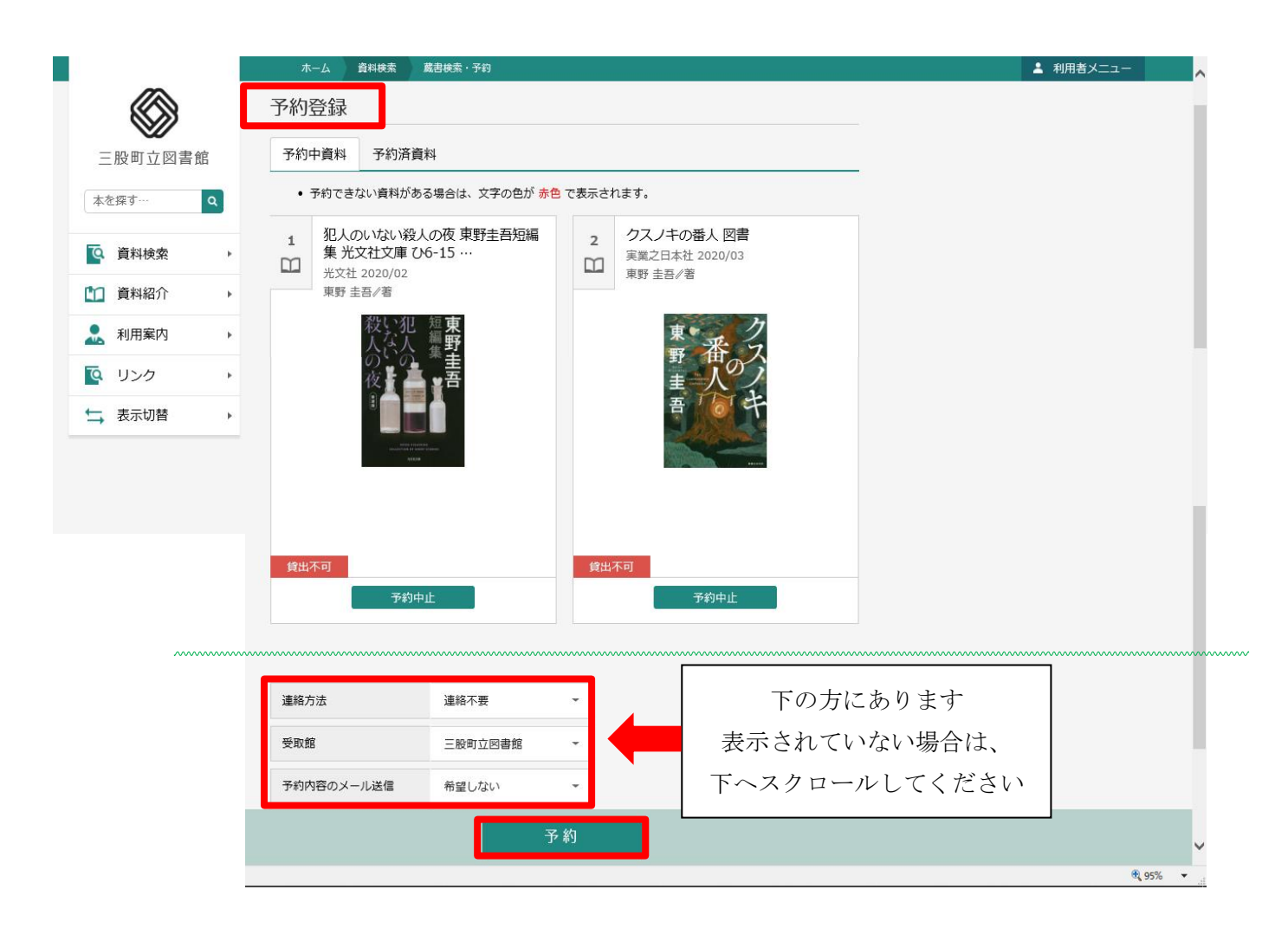

予約確認画面が表示されます
 予約内容を確認して「送信」ボタンをクリック

|            | ホーム 資料検索 蔵書検索・予約                                                                     |                                               | ▲ 利用者メニュー     |
|------------|--------------------------------------------------------------------------------------|-----------------------------------------------|---------------|
|            |                                                                                      | 🛕 以下の内容で予約の申込を行います。よろしいですか                    | ?             |
| 三股町立図書館    | 蔵書検索・予約 > 検索結果一覧 > 予約かご管理 > 予                                                        | 約登録 > <b>確認</b>                               |               |
| 本を探す… Q    | 予約確認                                                                                 |                                               |               |
| ○ 資料検索     | ┃ 予約資料                                                                               |                                               |               |
|            | 1<br>1<br>1<br>1<br>1<br>1<br>1<br>1<br>1<br>1<br>1<br>1<br>1<br>1                   | 2         クスノキの番人 図書           実業之日本社 2020/03 |               |
| 🧘 利用案内 🛛 ▶ | 光文社 2020/02           東野 圭吾∥著                                                        | 東野 圭吾∥著                                       |               |
| 「♀ リンク →   | 殺い犯 短東                                                                               | 東、ク                                           |               |
| ➡ 表示切替 →   | のいの 集葺<br>夜暮 ▲ ■音                                                                    | 野商ス                                           |               |
|            | 算<br>()<br>)<br>()<br>)<br>()<br>)<br>()<br>)<br>()<br>)<br>()<br>)<br>()<br>)<br>() | 費出不可                                          |               |
|            | 予約情報                                                                                 |                                               |               |
|            | 利用者カードの番号                                                                            |                                               | 下の方にあります      |
|            | 連絡方法 連絡不要                                                                            |                                               | 表示されていない場合は、  |
|            | 受取館 三股町立図書館                                                                          |                                               | 下へスクロールしてください |
|            | 予約内容のメール送信希望しない                                                                      |                                               |               |
|            | 送信                                                                                   | 戻る                                            | v             |

予約内容のメール送信を「希望する」にした場合、
 メールアドレスを登録していると予約内容の確認メールが届きます

### 10. 予約受付画面が表示されます

予約が完了しました

下のご利用状況参照ボタンを押すと貸出状況・予約状況を確認できます

ご利用状況参照画面の説明は11ページをご覧ください

|                  |   | ホーム 資料検索 蔵書検索・予約                                                             |                                               | ▲ 利用者メニュー                               |
|------------------|---|------------------------------------------------------------------------------|-----------------------------------------------|-----------------------------------------|
|                  |   |                                                                              | 受予約申込を受け付けました。                                |                                         |
| 三股町立図書館<br>本を探す… |   | 裁書検索・予約 > 検索結果一覧 > 予約かご管理 > 予<br>予約受付                                        | 約登録 > <b>確認 &gt; 完了</b>                       |                                         |
| <b>运</b> 資料検索    | • | ┃ 予約資料                                                                       |                                               |                                         |
| 資料紹介             | × | 1<br>犯人のいない殺人の夜東野圭吾短編<br>集光文社文庫 ひ6-15 …                                      | 2         クスノキの番人 図書           実業之日本社 2020/03 |                                         |
| 🧟 利用案内           | • | 光文社 2020/02           東野 圭吾/著                                                | 東野 圭吾/著                                       |                                         |
| 💽 リンク            | • | 殺い犯 短 <b>東</b><br>人な人 編野                                                     | 東小人                                           |                                         |
| → 表示切替           |   | 変<br>で<br>ま<br>子<br>子<br>子<br>子<br>子<br>子<br>子<br>子<br>子<br>子<br>子<br>子<br>子 | 御田本可                                          |                                         |
|                  |   |                                                                              |                                               | ~~~~~~~~~~~~~~~~~~~~~~~~~~~~~~~~~~~~~~~ |
|                  |   | ■ 予約情報                                                                       |                                               |                                         |
|                  |   | 利用者カードの番号                                                                    | _                                             |                                         |

| 利用者カードの番号                                     |                                                     | 下の方にあります      |
|-----------------------------------------------|-----------------------------------------------------|---------------|
| 連絡方法                                          | 連絡不要                                                | 表示されていたい場合け   |
| 受取館                                           | 三股町立図書館                                             | 下へスクロールしてください |
| 予約内容のメール送信                                    | 希望しない                                               |               |
| 4下の注意点をご確認下さい<br>・予約した資料が貸し出す<br>すのでながちたいのです。 | い。<br>さるまで時間がかかる場合があります。また、貸し出しが出来ない場合がご。<br>7茶下さい。 | ざいま           |

予約資料が貸し出せるようになってから、図書館からご連絡を差し上げますのでお待ち下さい

ご利用状況参照

## ・予約かご管理画面での操作

## 貸出可能の資料も予約かごへ追加できます

しかし貸出可能の資料は予約ができません

「予約かご管理」画面でチェックを外してから予約ボタンを押してください

|            | ホーム 利用者メニュー 予約管理                                                                                                    | ▲ 利用者メニュー |
|------------|----------------------------------------------------------------------------------------------------|-----------|
|            | 予約かご管理                                                                                                    |           |
|            | 1ページ中の1ページ 前へ 次へ                                                                                                    |           |
| 三股町立図書館    | カテゴリ すべて - カテゴリ修正 登録日 10件 表示変更                                                                                                    |           |
| 本を探す… Q    |                                                                                                    |           |
| ● 資料検索 ト   | 1 野 近の クスノキの番人 図書 登録日 2020年11月27日                                                                                                    |           |
| 資料紹介     ▶ | ↓                                                                                                    |           |
| 🧘 利用案内 🔹 ▶ |                                                                                                    |           |
| ◎ リンク ト    |                                                                                                    |           |
| ↓ 表示切替 →   | 2     *     ・     ・     登録日 2020年11月27日       1     1     ・     ・     ・       1     ・     ・     ・     ・       1     ・     ・     ・     ・       1     ・     ・     ・     ・       1     ・     ・     ・     ・       1     ・     ・     ・     ・       1     ・     ・     ・     ・       1     ・     ・     ・     ・       1     ・     ・     ・     ・       1     ・     ・     ・     ・       1     ・     ・     ・     ・       1     ・     ・     ・     ・       1     ・     ・     ・     ・       1     ・     ・     ・     ・       1     ・     ・     ・     ・       1     ・     ・     ・        1     ・     ・     ・     ・       1     ・     ・     ・     ・       1     ・     ・     ・     ・       1     ・     ・     ・     ・       1     ・     ・     ・        1     ・     ・ <th></th> |           |
|            | · · ·                                                                                                    |           |
|            | 貸出可能 メモを書く カテゴリ変更                                                                                                    |           |
|            | 削除 予約                                                                                                    |           |

#### 緑の丸をクリックするとチェックが外れます

| ホーム 利用者メニュー 予約管理                                                   |                                        | ▲ 利用者×二: |
|--------------------------------------------------------------------|----------------------------------------|----------|
| 予約かご管理                                                             |                                        |          |
| 1ページ中の1ページ                                                         | 前へ 次へ                                  |          |
| カテゴリ すべて 👻 カテゴリ修正                                                  | 登録日 10件 表示変更                           |          |
| ● 全てを選択する                                                          |                                        |          |
| 1<br>1<br>1<br>1<br>1<br>1<br>1<br>1<br>1<br>1<br>1<br>1<br>1<br>1 | 登録日 2020年11月27日<br>圭吾//著 カテゴリ (指定なし)   |          |
|                                                                    | カテゴリ変更<br>登録日 2020年11月27日              |          |
| 2<br>2<br>2<br>2<br>2<br>2<br>2<br>2<br>2<br>2<br>2<br>2<br>2<br>2 | 者<br>カテゴリ (指定なし)<br>でチェックを外す<br>カテゴリ変更 |          |
| 削 除                                                                | 予約                                     |          |

### ・予約登録画面で予約ボタンが押せない場合

貸出可能など予約できない資料が含まれている場合、予約登録画面では予約ボタンが押せません 赤色で表示されている資料の「予約中止」ボタンを押してください

予約ができない場合、上の方に理由が表示されます

- ・予約ができない資料が含まれています
- ・既に予約されている資料が含まれています など

|            | ホーム 資料検索 蔵書検索・予約                                                               |                              | ▲ 利用者メニュー                                     |
|------------|--------------------------------------------------------------------------------|------------------------------|-----------------------------------------------|
|            | <u>A</u>                                                                       | 予約資料には予約ができない資料が含まれています。     |                                               |
| 三股町立図書館    | 蔵書検索・予約 > 検索結果一覧 > 予約かご管理 > <b>予約登録</b>                                        | 予約できない理由                     |                                               |
| 本を探す… Q    | 予約登録                                                                           |                              |                                               |
| [0] 資料検索 ▶ | 予約中資料 予約済資料                                                                    |                              |                                               |
|            | • 予約できない資料がある場合は、文字の色が 赤色 で表示さ                                                 | 1ます。                         |                                               |
| 利用案内 ▶     | 1     希望の糸 図書     2       講談社 2019/07     000000000000000000000000000000000000 | クスノキの番人 図書<br>実業之日本社 2020/03 |                                               |
| 🔯 リンク 🔹 🕨  | 東野 圭吾/著                                                                        | 東野 圭吾//著                     |                                               |
| ➡ 表示切替 ▶   | 東 希                                                                            | 東之                           |                                               |
|            | (建出可能)<br>子彩中止                                                                 | 本可<br>予約中止                   |                                               |
|            | 赤色で表                                                                           | 示されている資料の予約中止を押              | す                                             |
|            | 連絡不要                                                                           |                              |                                               |
|            | 受取館 三股町立図書館 👻                                                                  |                              |                                               |
|            | 予約内容のメール送信 希望しない 🔹                                                             | 表示されていない地                    | 易合は、<br>・ 、 、 、 、 、 、 、 、 、 、 、 、 、 、 、 、 、 、 |
|            |                                                                                | トヘスクロールして                    | くたさい                                          |
|            | 予約                                                                             |                              |                                               |

## ・予約登録画面で予約中止をした後

「予約登録」画面で予約中止をした資料は予約かごに残ります 予約かごから消したい場合は管理画面で<u>チェックを入れて削除ボタンを押してください</u> 予約かごに入っているだけでは予約したことにならないので注意!

|          | ホーム 利用者メニュー 予約管理                                     | × 閉じる 🗸  |
|----------|------------------------------------------------------|----------|
|          | 予約かご管理                                               |          |
|          | 1ページ中の1ページ 前へ                                        |          |
| 三股町立図書館  | カテゴリ すべて - カテゴリ修正 登録日 10件 表示変更                       | 利用状況参照   |
| 本を探す… Q  |                                                      | 予約かご(1)  |
|          |                                                      | ブックリスト管理 |
| Q 資料検索 ▶ | 1 野田 2020年11月27日<br>第 2 第 2020年11月27日<br>カテゴリ (指定なし) | ユーザ設定    |
| 資料紹介     |                                                      |          |
|          | チェックが入っているか確認!                                       |          |
|          | <b>貸出可能</b> メモを書く カテゴリ変更                             |          |
|          |                                                      | _        |
| → 表示切替 ▶ | 1ページ中の1ページ 前へ                                        | 次へ       |
|          |                                                      |          |
|          | 削除 予約                                                |          |
|          |                                                      | Google   |
|          |                                                      |          |

## 確認画面が出るので削除をしてください

|           | ホーム 利用者メニュー 予約管理               | ▲ 利用者メニュー |
|-----------|--------------------------------|-----------|
|           | 予約かご管理                         |           |
| 三股町立図書館   | 予約かご管理                         |           |
| 太友探す… の   | 1ページ中の1ページ 前へ 次へ               |           |
|           | カテゴリ すべて - カテゴリの正 日日日 10件 東京交面 |           |
| ▲ 資料検索 →  | 全てを選択する     予約かご削除     ×       |           |
| □ 資料紹介 →  | 削除してよろしいですか?                   |           |
|           |                                |           |
| U>ク     ・ | 削除                             |           |
| ★ 表示切替    | 算出可能 大七と日、 カナコウ変更              |           |
|           |                                |           |
|           |                                |           |
|           |                                |           |
|           |                                | Conde     |

# ご利用状況参照画面

右上の利用者メニューからもこの画面を開けます

#### ・貸出状況

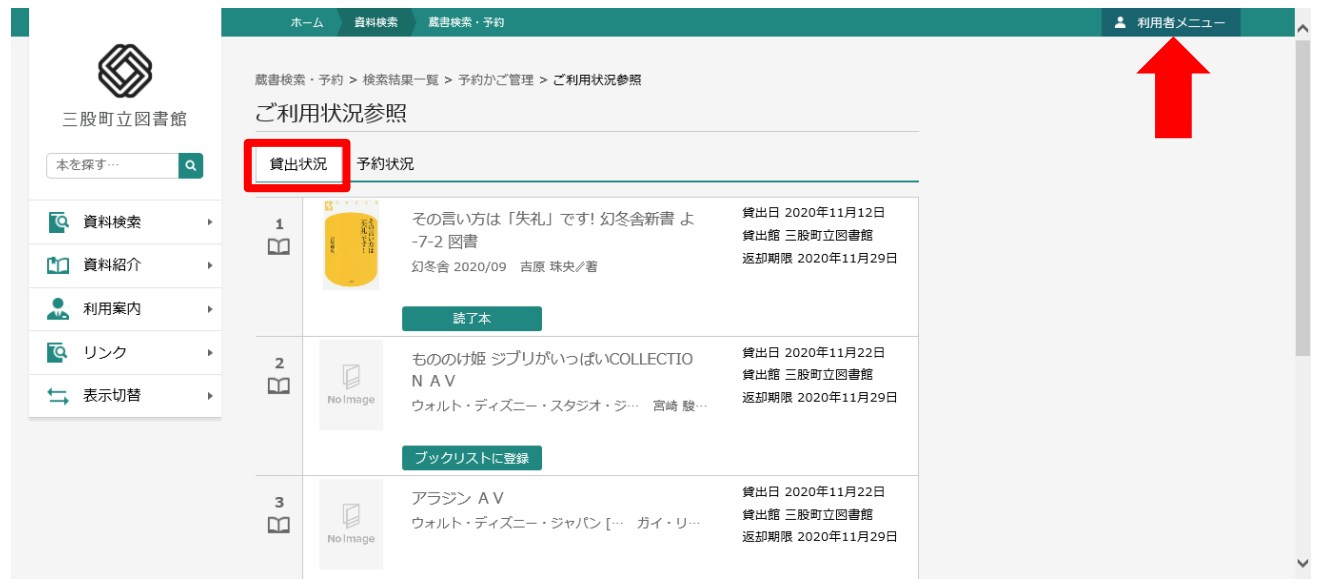

### ・予約状況

|                                                                | ホーム 利用者メニュー 利用状況参知                                                     |                                                                          | ▲ 利用者メニュー |
|----------------------------------------------------------------|------------------------------------------------------------------------|--------------------------------------------------------------------------|-----------|
|                                                                | <sup>ご利用状況参照</sup><br>ご利用状況参照                                          |                                                                          |           |
| 三股町立図書館                                                        | 貸出状況 予約状況                                                              |                                                                          |           |
| 本を探す… Q                                                        | 1 たんたのたんけ,                                                             | ん新しい日本の幼年童話 予約申込日 2020年11月27日                                            | 連絡不要の方は   |
| ♀ 資料検索 ▶                                                       | I         I         図書           No Image         学研 1978         中川 5 | 受取場所 三股町立図書館           李枝子/さく           取置連絡日 2020年11月27日                | ご自分で確認の上、 |
| 資料紹介 ▶                                                         | 受取り可 変更不可                                                              | 受取期限 2020年12月04日<br>連絡方法 連絡不要                                            | 受取期限までに   |
| 利用案内 ▶                                                         | ブックリストに登                                                               | 绿                                                                        | ご来館ください   |
| Image: Upp     ▶       Image: Upp     ↓       Image: Upp     ↓ | 2<br>2<br>2<br>2<br>2<br>2<br>2<br>2<br>2<br>2<br>2<br>2<br>2<br>2     | 人の夜東野圭吾短編集新 予約申込日 2020年11月27日<br>夏ひら-15… 受取場所 三般町立図書館<br>東野 圭吾/著 取置連絡日 - |           |
|                                                                | 2人待ち     変更不可       読みたい本                                              | 2.4xmmx<br>取消する<br>連絡方法 連絡不要                                             |           |
|                                                                | 3<br>第一番 クスノキの番人<br>実業之日本社 2020                                        | 図書 予約申込日 2020年11月27日<br>0/03 東野 圭吾 / 着 受取場所 三股町立図書館<br>取置連絡日 -<br>平町時回階  |           |

受取り可の資料は期限内までに図書館にご来館ください 期限を過ぎると予約は解除されます

予約を取り消したい場合は「取消する」ボタンを押してください 予約した資料が「受取り可」になっている場合は予約の取り消しはできません 取り消したい場合は、お手数ですが三股町立図書館までご連絡ください

## メールアドレスの登録・変更方法

利用者カード番号とパスワードが必要になります

1. 蔵書検索画面などの右上にある「利用者メニュー」をクリック

|                    |                      |        | ホーム 資料検索 蔵書検索・予約                                      |              |
|--------------------|----------------------|--------|-------------------------------------------------------|--------------|
| 三股日本を探す            | (で)<br>(市)立図書館<br>す… | 馆<br>Q | <sup>蔵書検索・予約</sup><br>蔵書検索・予約<br><sup>詳細検索</sup> 単独検索 |              |
| <b>へ</b> 資         | 料検索                  | •      | ▲ 検索条件                                                | サジェスト ON OFF |
| 🎦 資料               | 料紹介                  | Þ      | 書名/9イトル 🔹                                             | を含む • AND •  |
| 💄 利用               | 旧案内                  | ×      |                                                       | + 検索項目を追加    |
| <mark>ັດ</mark> ປ: | ンク                   | •      | ┃ 絞り込み条件                                              |              |
| ₩ 表                | 示切替                  | Þ      | 出版年                                                   |              |
|                    |                      |        | · · · · · · · · · · · · · · · · · · ·                 |              |
|                    |                      |        | 分類                                                    |              |
|                    |                      |        |                                                       | 検索           |

2. 項目が表示されるので「ユーザー設定」をクリック

|          | ホーム 貴料検索 蔵書検索・予約              | × 閉じる             |
|----------|-------------------------------|-------------------|
| 三股町立図書館  | <sub>戴書検索・予約</sub><br>蔵書検索・予約 | ログアウト             |
| 本を探す… Q  | 詳細検索 単独検索                     | 利用状況参照<br>予約かご(0) |
| [ 資料検索 ▶ | ↓検索条件 サジェスト ON OFF            | ブックリスト管理<br>ユーザ設定 |
| 資料紹介     | 書名/9114     ▼     AND     ▼   | <b></b>           |
| ▶ 利用案内 ▶ | 検索項目を追加                       |                   |
| ◎ リンク ト  | ┃ 絞り込み条件                      | -                 |
| ★ 表示切替 ▶ | 出版年                           |                   |
|          |                               |                   |
|          | 分類                            |                   |
|          |                               |                   |
|          | 検索                            | ~                 |

3. メールアドレスの「変更する」をクリック

|          | ホーム 利用者メニュー ユーザ設定 |      | ▲ 利用者メニュー      |
|----------|-------------------|------|----------------|
|          | ユーザ設定             |      |                |
| 三股町立図書館  |                   |      |                |
| 本を探す… Q  | ┃ 登録内容            |      |                |
| 집 資料検索 ▶ | ニックネーム 🕕          |      |                |
| 1 資料紹介 ▶ |                   | 変更する |                |
|          | メールアドレス ()        |      |                |
|          | 携帯・PHS:           | 変更する |                |
|          | パスワード ()          |      |                |
| →表示切替・   | *****             | 変更する |                |
|          |                   |      |                |
|          |                   |      |                |
|          |                   |      |                |
|          |                   |      | c 2018 三股町立図書館 |

4. メールアドレスを入力し、メール種別を選んで「変更」をクリック

|            | ホーム 利用者メニュー ユーザ設定                     | ▲ 利用者メニュー |
|------------|---------------------------------------|-----------|
|            | ユーザ設定                                 |           |
|            | ユーザ設定                                 |           |
| 三股町立図書館    | ▲ 登録内容                                |           |
| 本を探す… Q    | ニックネーム ()                             |           |
| ♀ 資料検索 ▶   | 変更する                                  |           |
| 資料紹介 ▶     | メールアドレス ()                            |           |
| 🧘 利用案内 🛛 ▶ | 携帯・PHS:<br>変更しない                      |           |
| ■ リンク ト    | 新メールアドレス                              |           |
| ➡ 表示切替 ▶   | メール種別 パソコン                            |           |
|            |                                       |           |
|            | ************************************* |           |
|            |                                       |           |
|            | 変更                                    | v         |

パスワードも同じように変更できます